## JAK WYPEŁNIĆ WNIOSEK DO SZKOŁY PODSTAWOWEJ

## NA NOWY ROK SZKOLNY

Jeśli decydujemy się zapisać dziecko do szkoły obwodowej wypełniamy i składamy ZGŁOSZENIE. Nie będzie możliwe wypełnianie wniosku.

W czasie przewidzianym w harmonogramie rekrutacji na składanie wniosków pojawi się na stronie możliwość ich wypełnienia.

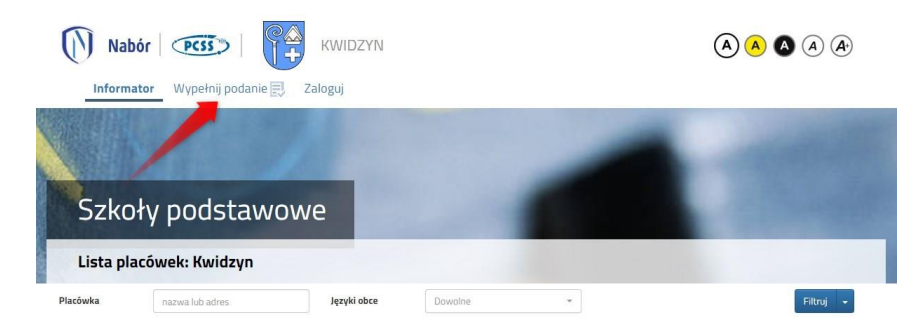

Wybierając tę opcję w kolejnym kroku będziemy mogli wybrać sposób logowania (przez **Login.gov.pl** lub na założone w wcześniej konto), bądź założenie konta przez wypełnienie i zapisanie zgłoszenia.

|                                                  | WYPEŁNIJ WNIOSEK                                                   |                                                                                                    |
|--------------------------------------------------|--------------------------------------------------------------------|----------------------------------------------------------------------------------------------------|
| Jezeli posiadasz profil zaufany lub już wcześnie | j założyłeś konto w systemie Nabór i posladasz login i hasło, może | sz się zalogować i dodać podanie do istniejącego konta.                                                        |
| Logowanie przez Login.gov.pl                     | Logowanie na istniejące konto                                      | Nie mam jeszcze konta                                                                                          |
| Profil Zaufany, e-dowód, mojełD                  | w systemie Nabor                                                   |                                                                                                    |
| 4                                                | R nazwa uzytkownika                                                | ]                                                                                                    |
| <u> </u>                                         |                                                                    | jezen nie posiadasz jeszcze konta to zostanie ono założone<br>automatycznie po wypełnieniu pierwszego wniosku. |
| $\sim$                                           | f haslo                                                            |                                                                                                    |
| Zaloguj się                                      | Zaloguj                                                            | Wypełnij wniosek                                                                                               |

Jeśli nie uda się odzyskać danych (Logowanie na istniejące konto) z poprzedniej rekrutacji, korzystamy z opcji Nie mam jeszcze konta, bądź logowanie przez Login.gov.pl

Następnie otworzy się nam strona z polami, które należy po kolei uzupełnić. Pola obowiązkowe oznaczone są czerwoną gwiazdką.

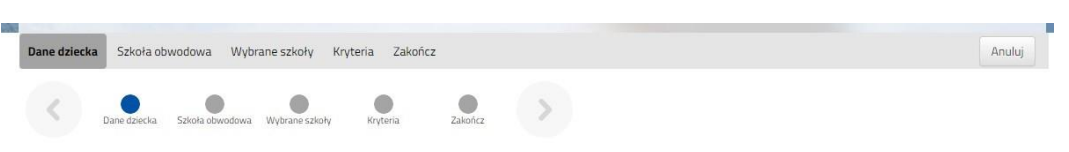

Po wypełnieniu wszystkich danych w zakładce **Dane dziecka** przechodzimy do strony **Szkoła obwodowa**. Z rozwijanej listy wybieramy tę, w której obwodzie mieszkamy.

| Dane dziecka Szkoła obwodowa Wybrane szkoły Kryteria Zakończ    | Anuluj |
|-----------------------------------------------------------------|--------|
| Dune dziecka. Szlioła etwodowa Wydrane szlioły krytena. Zabończ |        |
| Szkoła obwodowa dziecka                                         |        |
| · ·                                                             |        |
| Szkoła obwodowa jest z innego regionu                           |        |
| Dane dziecka Szłeka dowadowa Wytorane szłeky Rrytera Zżikoncz   |        |

W kolejnym kroku wybierzemy szkoły, do których chcemy zapisać dziecko. Nie będzie tutaj do wyboru szkoły obwodowej – jeśli kandydat nie dostanie się do wybranych szkół automatycznie zostanie zapisane do szkoły obwodowej.

| Dane dzi | acka Szkoła obwodowa Wybrane szkoły Kryteria Zakończ          | Anulu      |
|----------|---------------------------------------------------------------|------------|
| <        | Dane dziecka. Szkoła obwodowa Wybrane szkoły Kryteria Zakończ |            |
| ybierz   | placowki                                                      |            |
|          |                                                               |            |
| Wyb      | rane placówki (2 szkoły z 2)                                  |            |
| 1        | 💮 Zespół Szkoła Podstawowa                                    | <b>(</b> ) |
| 2        | 🛞 Szkoła Podstawowa                                           | ⑦ 8        |
|          |                                                               |            |
|          |                                                               |            |
| ybierz   | z listy dostępnych placówek                                   |            |
| lkcja    | Placówka                                                      | Q          |
| wybrano  | Zespół Szkoła Podstawowa                                      |            |
|          | Szkoła Podstawowa                                             |            |

Na kolejnej stronie odpowiadamy na pytania związane z kryteriami. Wybierając odpowiedź **Odmawiam** nie otrzymamy punktów.

Zaznaczając **Tak** <u>musimy pamiętać o dołączeniu odpowiednich załączników</u> (Oświadczeń) do wniosku. Jeśli tego nie zrobimy, nasze odpowiedzi zostaną zmienione i nie otrzymamy punktów.

| Kwidzyn - Szkoła Podstawowa 2024 r.                          |        |
|--------------------------------------------------------------|--------|
| Dane dziecka Szkoła obwodowa Wybrane szkoły Kryteria Zakończ | Anuluj |
| Kryteria Szłoła obwodowa Wybrane szkoły Ryteria Zakończ      |        |

Po wypełnieniu odpowiedzi w zakładce Kryteria klikając w strzałkę bądź **Zakończ** przechodzimy do finalizacji wypełniania wniosku.

Zobaczymy tutaj informacje o dalszych krokach, które musimy wykonać, by złożyć poprawnie dokument. Klikamy **Zapisz** i w tym momencie zgłoszenie będzie widoczne na naszym koncie.

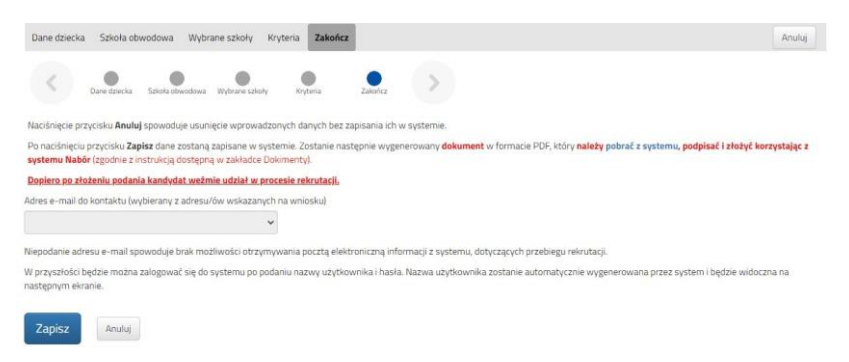

Po kliknięciu **Zapisz** zobaczymy wygenerowane dane do logowania (nie dotyczy, jeśli korzystaliśmy z opcji Login.gov.pl). Dane te znajdą się także na 2 stronie zgłoszenia. PROSIMY O ICH ZACHOWANIE – dzięki nim będziemy mogli się zalogować na konto w systemie Nabór.

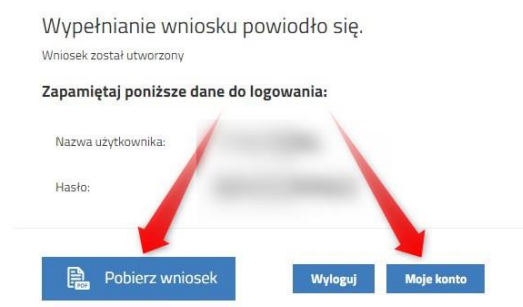

Nasze zgłoszenie ma status Niezłożony w rekrutacji podstawowej.

zgłoszeń!

Klikamy **Pobierz wniosek**, by zapisać dokument w formacie PDF na komputerze. Należy je wydrukować, podpisać i wraz z wymaganymi załącznikami zanieść do szkoły pierwszego wyboru.

Pamiętajmy, że nie wystarczy samo wypełnienie zgłoszenia czy wniosku, by brały one udział w rekrutacji!

Po zatwierdzeniu w systemie naszego wniosku przez komisję rekrutacyjną jego status zmieni się na **Złożony w** rekrutacji podstawowej.

| Podanie                                          | Data utworzenia           | Data złożenia       | Status                           |                       |
|--------------------------------------------------|---------------------------|---------------------|----------------------------------|-----------------------|
| Pobierz wniosek                                  | 2024-03-06 08:48:03       | 2024-03-06 08:58:09 | Złożony w rekrutacji podstawowej | Wybierz akcję 🗸       |
| Gdy po złożeniu wn                               | iosku będziemy ch         | cieli zmienić       | Chature                          |                       |
| zawarte w nim dane możemy skorzystać z opcji     |                           | ać z opcji 👘 👘      |                                  | Management and        |
| Poproś o wycofanie                               | e do edycji.              | _                   | 21020Ný w rekrutacji poustawowej | wybierz akcję 🗸       |
| Wnioski cofa komisja rekrutacyjna – po wycofaniu |                           |                     |                                  | Pobierz deklarację    |
| dokumentu, bedziemy mogli go edytować.           |                           | wać.                |                                  | Podpisz dokument      |
| , L                                              | , ,                       |                     |                                  | Załączniki            |
| Trzeba będzie go po                              | onownie złożyć – <u>o</u> | <u>peracja ta</u>   |                                  | Poproś o wycofanie do |
| <u>jest możliwa tylko v</u>                      | v czasie przewidzia       | <u>nym w</u>        |                                  | edycji                |
| harmonogramie na                                 | składanie wnioskó         | w lub               |                                  | Usuń                  |